## ADEConnect Quick Guide:

## How to Remove a User

To remove a user who no longer works for your organization, from the ADEConnect home page, in the top bar select User Management and User List.

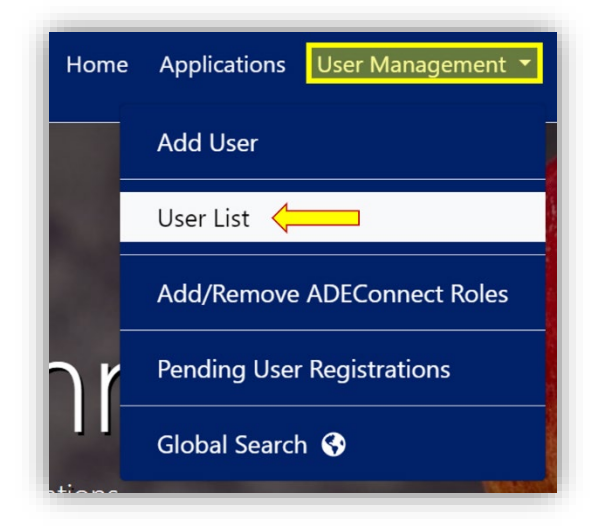

 On the User List page, make sure the parent level education organization you selected on top is the one you want to remove a user from

| nent 🝷 | Application Role Approvals   | Admin 🝷 | Reports | Help | Feedback | Account 🝷 |
|--------|------------------------------|---------|---------|------|----------|-----------|
|        | Tucson Unified District (440 | 3)      |         |      |          | Change    |

- In this example, we've selected Tucson Unified District, so this means we can remove users that are *assigned* to Tucson Unified District or users that are *assigned to organizations associated* with Tucson Unified District.
- Click change to update the parent level Education Organization if it's not the Education Organization you want.

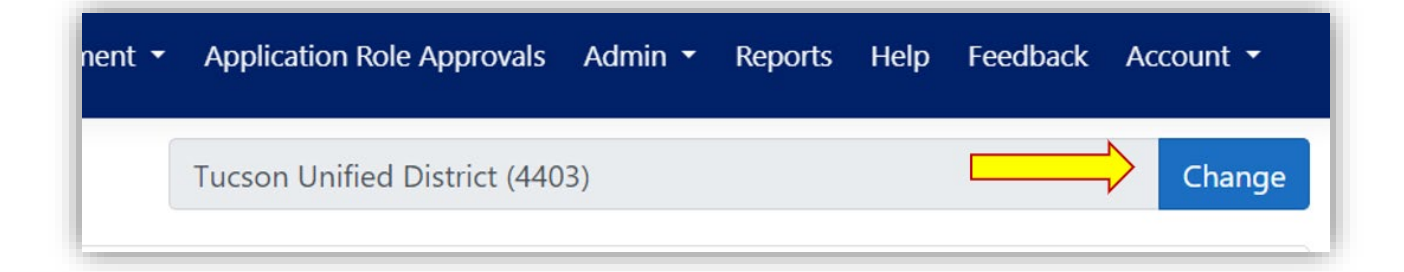

 Search for the user that no longer works for your organization the role from and click view details.

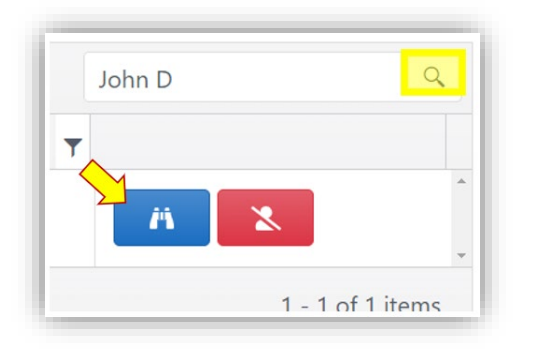

✤ In the user profile page, click "Remove User"

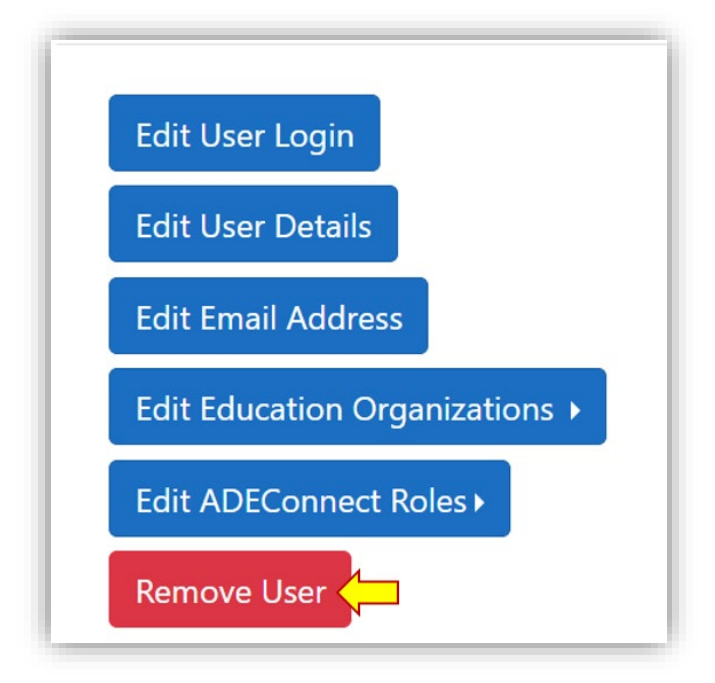

o In the confirmation removal box, click "Remove"

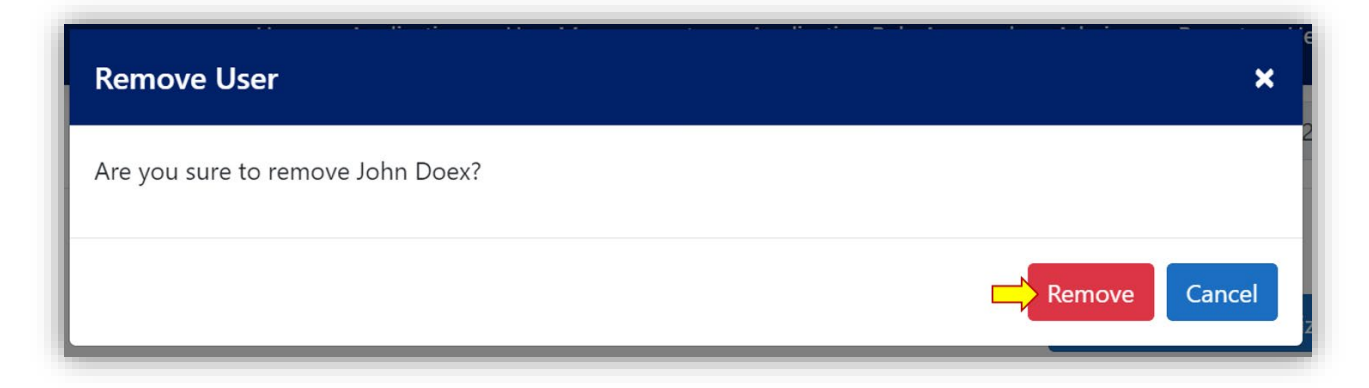

 This user has now disassociated with the education organization and all these roles.